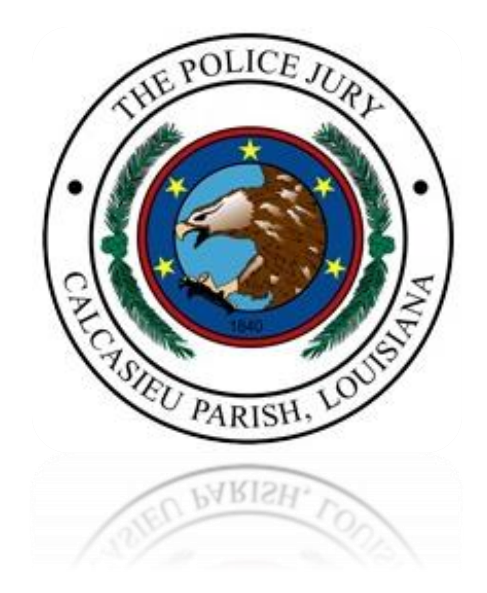

# ONLINE RENEWAL OF OCCUPATIONAL LICENSES

# **TABLE OF CONTENTS**

- Page 2 REGISTERING YOUR USER INFORMATION
- Page 7 RENEWING YOUR OCCUPATIONAL LICENSE
- Page 12 PAYING FOR YOUR RENEWAL ONLINE

**Calcasieu Parish Police Jury** Occupational License Office, 901 Lakeshore Drive, 5<sup>th</sup> floor, Lake Charles, LA 70601

PO Box 1583, Lake Charles, LA 70602

Phone: 337-721-3640 Email: occupationallicense@calcasieu.gov

# **REGISTERING ON THE CIVIC ACCESS PORTAL (CAP)**

To register on the Portal, click on the Guest icon in the top right corner, then click on **Register** from the dropdown.

| Good Afternoon, | Guest -            | ٠ |
|-----------------|--------------------|---|
|                 | Log In<br>Register |   |
|                 |                    |   |

**IMPORTANT**: If you were previously registered with our Portal or a new user, you will need to **Sign Up** through our new secure way of logging into the Portal.

| Sign in to community access services. |
|---------------------------------------|
| G Sign in with Coogle                 |
| Sign in with Apple                    |
| Sign in with Microsoft                |
| Sign in with Facebook                 |
| OR                                    |
| Email address                         |
|                                       |
| Keep me signed in                     |
| Next                                  |
| <u>Unlock account?</u><br><u>Help</u> |
| Don't have an account? Sign up        |

Enter your email address, first name, last name and create a password, then click Sign Up.

|                                                                                                    | gn up                                  |
|----------------------------------------------------------------------------------------------------|----------------------------------------|
| Email                                                                                                    |                                        |
|                                                                                                    |                                        |
| First name                                                                                                    |                                        |
|                                                                                                    |                                        |
| Last name                                                                                                    |                                        |
|                                                                                                    |                                        |
| Mobile phone                                                                                                    | Optional                               |
|                                                                                                    |                                        |
| Password                                                                                                    |                                        |
|                                                                                                    | 0                                      |
| Password requireme                                                                                                    | nts:                                   |
| • At least 8 characte                                                                                                    | rs                                     |
| A lowercase letter                                                                                                    | er                                     |
| <ul> <li>An uppercase lette</li> </ul>                                                                                          |                                        |
| <ul> <li>An uppercase lette</li> <li>A number</li> </ul>                                                                        |                                        |
| <ul> <li>An uppercase lette</li> <li>A number</li> <li>No parts of your us</li> <li>Your password can</li> </ul>                | ername<br>Inot be any of your last 10  |
| <ul> <li>An uppercase letter</li> <li>A number</li> <li>No parts of your us</li> <li>Your password can<br/>passwords</li> </ul> | sername<br>inot be any of your last 10 |

At this time, please check the email address you entered on the previous screen and enter the 6-digit verification code you will receive in an email from "Community Access", then click **Verify**.

| Verify with your email                                                            |
|-----------------------------------------------------------------------------------|
| We sent an email tc Enter<br>the verification code in the text box.<br>Enter Code |
|                                                                                   |
| Verify                                                                            |
| Return to authenticator list<br>Back to sign in                                   |

# LOGIN FOR NEW USERS

Please click **Continue** to create your profile.

| Registration              |                                    |                               |                             |         |  |
|---------------------------|------------------------------------|-------------------------------|-----------------------------|---------|--|
| Step 1 of 3: Acknowledge  | ment                               |                               |                             |         |  |
| We have recently enhanced | our security. Click on continue to | validate your user informatio | on or create your profile w | ith us. |  |

## Please choose your **Contact Preference**, then click **Next**.

| Step 2 of 3: Personal Info     |                           |           |
|--------------------------------|---------------------------|-----------|
|                                |                           | *REQUIRED |
| First Name                     |                           |           |
| Middle Name                    |                           |           |
| Last Name                      |                           |           |
| Company                        |                           |           |
| * Contact Preference           | Select Contact Preference | ~         |
| * Email Address                |                           |           |
| Additional Contact Information |                           |           |
|                                | Back Next                 |           |

# Please enter your address information, then click **Submit**.

| gistration           |                                           |           |
|----------------------|-------------------------------------------|-----------|
| Step 3 of 3: Address |                                           |           |
|                      |                                           | *REQUIRED |
| * Address            | Street address, P.O. box. (required)      |           |
|                      | Apartment, suite, unit, floor, (optional) |           |
| City                 |                                           |           |
| State                | ✓                                         |           |
| Postal Code          |                                           |           |
|                      | Back Submit                               |           |
|                      |                                           |           |
|                      |                                           |           |

#### **RENEWING YOUR OCCUPATIONAL LICENSE**

Once logged in, click on **My Work** to view all your licenses, and permits. Then, click on **My Licenses** to view all your licenses and permits. Find the license you want to renew and click **Renew**.

| Dashboard | Home | Important Links 🔻 | Apply | My Work | Today's Inspections | View 🔻 | Мар | Search <b>Q</b> | Calendar 🧿 |
|-----------|------|-------------------|-------|---------|---------------------|--------|-----|-----------------|------------|
|           |      |                   |       |         |                     |        |     |                 |            |

| My Work                  |        |      |   |     |   |                  |        |   |        |          |
|--------------------------|--------|------|---|-----|---|------------------|--------|---|--------|----------|
| MYINVOICES               | MYLICE | NSES |   |     |   |                  |        |   |        |          |
|                          |        |      |   |     |   |                  |        |   |        | Export t |
| Search                   |        |      |   |     |   |                  |        |   |        |          |
| Search<br>License Number | Renew  | Name | T | DBA | T | Address <b>T</b> | Status | T | Туре 🔻 | Applied  |

<u>Please note</u>: If you do not see your license, your user profile will need to be linked to your license.

If the Renew option isn't available to you it may be that the license isn't renewable just yet, or the license was not renewed for the previous year and is delinquent.

In either instance, please contact our office at <u>occupationallicense@calcasieu.gov</u> or by phone at 337-721-3640 to have your license(s) updated.

On the **License Details** screen, please confirm the License Type and Description of your business you are trying to renew. Once confirmed, click **Next** to continue.

|               | 2                                   | 3           | 4                 |
|---------------|-------------------------------------|-------------|-------------------|
| Tj            | ype More Info                       | Attachments | Review and Submit |
| CENSE DETAILS |                                     |             |                   |
| License Type  | Occupational License - General      |             |                   |
| Description   | Sale and rental of movies and games |             |                   |
|               |                                     |             |                   |
|               |                                     |             | Next              |

On the **More Info** screen, please enter your business' previous year's gross dollar amount in the respective tax table space. Once entered, scroll to the bottom, and click **Next** to continue.

|                                                              | 2                        | 3           | 4                 |
|--------------------------------------------------------------|--------------------------|-------------|-------------------|
| Туре                                                         | More Info                | Attachments | Review and Submit |
| MORE INFO                                                    |                          |             |                   |
| Please enter your business' previous year gross dollars in t | he respective tax table. |             |                   |
| Retail/Service - Gross Sales                                 | \$ 0                     |             |                   |
| Retail Gasoline - Gallons Sold                               |                          |             |                   |
| Commission/Brokerage Agent - Gross<br>Commissions            | \$ 0                     |             |                   |
| Wholesale/Contractor - Gross Sales                           | \$ 0                     |             |                   |
| Lending Business - Total Lending<br>Loans                    | \$ 0                     |             |                   |
| Public Utilities - Gross Receipts                            | \$ 0                     |             |                   |
| Amusement and Video Games -<br>Number of Machines            |                          |             |                   |
| Hotels or Motels - Number of Rooms                           |                          |             |                   |
|                                                              |                          |             |                   |

On the **Attachments** screen of the renewal, please attach any supplemental documents for the renewal which may include reports of your gross dollars for the previous year. Once added, click **Next** to continue. *Please note: Adding an attachment is not required.* 

| Add Attachment |
|----------------|
|                |

The **Review and Submit** screen will show you all the information you've entered, attachments uploaded, and estimated fees. Click **Submit**.

|                                              |                                           |                      | 4                 |
|----------------------------------------------|-------------------------------------------|----------------------|-------------------|
| Туре                                         | More Info                                 | Attachments          | Review and Submit |
|                                              |                                           |                      |                   |
|                                              |                                           |                      | Submit            |
| ocations                                     |                                           |                      |                   |
| Location                                     | 7001 GULF HWY, LAKE                       | CHARLES, LA, , 70607 |                   |
|                                              |                                           |                      |                   |
| Parcel Number                                | 051108-0000-440-0001                      |                      |                   |
| Basic Info                                   |                                           |                      |                   |
| Type                                         | Occupational License - G                  | eneral               |                   |
| Description                                  | Provide testing services f                | or software use      |                   |
| Applied Date                                 | 08/09/2023                                |                      |                   |
| Contacts                                     |                                           |                      |                   |
| Owner                                        |                                           |                      |                   |
| Owner                                        | 901 Lakeshore DR, Laker                   | Charles, LA, ,       |                   |
|                                              |                                           |                      |                   |
| Estimated Fees                               |                                           |                      |                   |
| The following is a fee estimate and totals a | re subject to change. Additional fees may | apply.               |                   |
| Fee                                          |                                           | Amount               |                   |
| Retail/Service Business Renewal Fee          |                                           | \$50.00              |                   |
|                                              |                                           |                      |                   |
| Total: \$50.00                               |                                           |                      |                   |

# PAYING THE OCCUPATIONAL LICENSE FEES

To expedite your renewal, please proceed with the payment of your renewal by clicking **Fees**.

| ✓ Your license application                                             | was submitted successfully. Please cl                                             | lick the Add to Cart bu | itton to pay for the invoiced | fees to complete the process. | ×           |
|------------------------------------------------------------------------|-----------------------------------------------------------------------------------|-------------------------|-------------------------------|-------------------------------|-------------|
| License Number: OCC-0                                                  | 04913-2023                                                                        |                         |                               |                               | Add to Cart |
| Blockbuster Video                                                      |                                                                                   |                         |                               |                               |             |
| <ul> <li>License cannot be pr</li> <li>License cannot be pr</li> </ul> | inted at this time. License has unpaid<br>inted at this time. License has not bee | fees.<br>n issued.      |                               |                               |             |
| License Details   Tab Element                                          | s   Main Menu                                                                     |                         |                               |                               |             |
| License Details                                                        |                                                                                   |                         |                               |                               |             |
| License Type:                                                          | Occupational License -<br>General                                                 | District:               | 7                             | Applied Date:                 | 07/20/2023  |
| Account Number:                                                        |                                                                                   | Issued By:              | Administrator, System         | Period Start Date:            |             |
| Status:                                                                | Submitted - Online                                                                |                         |                               | Expiration Date:              | 01/01/2999  |
| Description:                                                           | Sale and rental of movies and game                                                | 25                      |                               |                               |             |
| Business Locations                                                     | Fees • Attachments Cor                                                            | ntacts More Info        |                               |                               |             |

#### Click Add to Cart.

| Business Locations Fees 0                                   | Attachments Contacts More Info         |                      |                |
|-------------------------------------------------------------|----------------------------------------|----------------------|----------------|
| Fee Summary   Remaining Fees   Paid Fees   I<br>Fee Summary | Next Tab   License Details   Main Menu |                      |                |
| Total Fees: \$120.00                                        | Paid Fees: \$0.00                      | Unpaid Fees: \$120.0 | 00 Add to Cart |

The next screen is your **Shopping Cart**. Click **Check Out** to continue to the payment options.

|                 |          |                                     |            | Total \$50.00   |
|-----------------|----------|-------------------------------------|------------|-----------------|
|                 |          |                                     |            | Check Out       |
| Invoice: INV-   | 00043724 | Description: OCC-004914-202         | 23         |                 |
| Due Date: 08/0  | 9/2023   |                                     |            | \$50.00         |
| Case Number     | Project  | Case Address                        | Amount Due |                 |
| OCC-004914-2023 | 1        | 7001 GULF HWY LAKE CHARLES LA 70607 | \$50.00    | Remove          |
|                 |          |                                     |            | Top   Main Menu |
|                 |          |                                     |            | Total \$50.00   |

To complete your payment, please enter your credit card information on the payment screen, then click **Pay Now**.

| alcasieu Parish Police<br>Irder Number: 1034<br>/ednesday, August 9, 2023 | e Jury - CSS                          |                            |          |              |                                                            |
|---------------------------------------------------------------------------|---------------------------------------|----------------------------|----------|--------------|------------------------------------------------------------|
| nvoice #                                                                  | Item Description                      |                            | Quantity | Unit Price   | Total Price                                                |
| NV-00043724                                                               | OCC-004914-202                        | 3                          | 1        | \$50.00      | \$50.00                                                    |
|                                                                           |                                       |                            |          | Item Total:  | \$50.00                                                    |
|                                                                           |                                       |                            |          | Service Fee: | \$1.38                                                     |
| ayment Details                                                            |                                       |                            |          | Order Total: | \$51.38                                                    |
| ayment Details                                                            |                                       | Billing Street             |          | Order Total: | \$51.38<br>"all fields are require<br>Billing Zip Code     |
| ayment Details<br>Cardholder Name                                         |                                       | Billing Street             |          | Order Total: | \$51.38<br>"all fields are require<br>Billing Zip Code     |
| Cardholder Name                                                           |                                       | Billing Street             |          | Order Total: | \$51.38<br>"all fields are require<br>Billing Zip Code     |
| Cardholder Name Card Type Select one                                      |                                       | Billing Street             |          | Order Total: | \$51.38 "all fields are require Billing Zip Code Year      |
| ayment Details                                                            | · · · · · · · · · · · · · · · · · · · | Billing Street Card Number |          | Order Total: | \$51.38 "all fields are require Billing Zip Code Year Year |

# What Happens Next?

If you pay online through the Portal, you will be issued your current year's occupational license within 2 business days, and your license will be mailed to you as soon as possible.

If you would like to pay your fees via check, please remit payment to us at:

Calcasieu Parish Police Jury License Office PO Box 1583 Lake Charles, LA 70602

\*\*Please note your invoice number or license number in the memo line of your payment. \*\*

Once we receive your renewal application and payment, we will mail your license as soon as possible.

If you need an electronic copy of your license, please email us at <u>occupationallicense@calcasieu.gov</u>.